# Módulo de Julgamento Eletrônico

## 1. Introdução

O módulo de Julgamento Eletrônico foi desenvolvido no Sistema Arquimedes com o objetivo de reduzir o uso de papel nas sessões de julgamento dos Órgãos Colegiados, reduzir o retrabalho na confecção da Ata, depois da realização da reunião, disponibilizar o Voto do relator aos demais membros com antecedência e dar maior celeridade no julgamento dos processos, tornando as sessões ágeis e dinâmicas.

Este manual apresenta, de forma resumida, as etapas necessárias para utilização do módulo e suas funcionalidades pelos membros.

## 2. Funcionalidades para os membros

- Anexar Voto do Relator
- Pauta Eletrônica do membro
  - Visualizar voto
  - Marcar e visualizar destaque

#### 2.1 Anexar voto do relator

Objetivo: Disponibilizar, para a Secretaria dos Órgãos Colegiados (SOC), o voto do relator em uma lista de autos para julgamento. Esta lista será organizada em sessões de julgamento previamente cadastradas de acordo com a agenda dos órgãos superiores.

Etapas:

a) O relator deverá cadastrar um documento do tipo "Atuação ministerial" vinculado ao procedimento (auto) desejado. O cadastro poderá ser feito pela opção Documentos/Atuações Ministeriais, conforme figura 1.

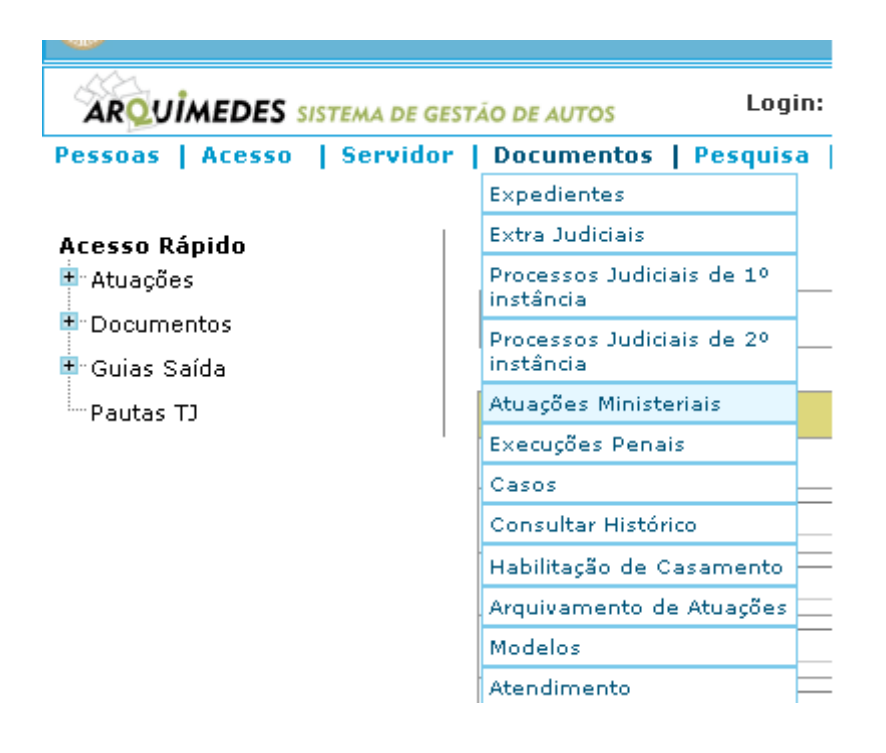

Figura 1: Selecionando o tipo de documento atuação ministerial

Outra alternativa para incluir o voto é escolher "Incluir documento vinculado", ao pesquisar/alterar um outro documento do mesmo auto e clicar em "Incluir vinculado" (figura 2).

| ssoas   Acesso | Servidor    | Documentos    | Pesquisa     | Distribuição | Tramitação   | Manutenção | Integraçã   | ío   A |
|----------------|-------------|---------------|--------------|--------------|--------------|------------|-------------|--------|
|                |             |               |              |              |              |            |             |        |
| Voltar         |             |               |              |              |              | Imprimir   | Editar Auto | Arqui  |
| Incluir um Doc | umento Vinc | ulado: ATUAÇi | ÃO MINISTERI | AL           | Incluir Vinc | culado     |             |        |
|                |             |               |              |              |              | Auto       |             |        |

Figura 2: Incluindo um documento vinculado tipo Atuação Ministerial

b) Na tela de cadastro da Atuação Ministerial, no campo **modalidade**, informar: "2143 - Voto (espécie de parecer do Conselho/Colégio)" (figura 3). Esta informação é necessária para que o voto esteja disponível para ser associado à uma sessão de julgamento, após encaminhamento do documento à Secretaria de Órgãos Colegiados (SOC).

|        |                   |                     |         |              |       | Atua        | ç | ção Minister | ção Ministerial |
|--------|-------------------|---------------------|---------|--------------|-------|-------------|---|--------------|-----------------|
|        | Nº Documento      |                     |         | ]            |       |             |   |              |                 |
|        | Dados Básicos     | Dados Complem       | entares | Movimentação | Compa | rtilhamento |   |              |                 |
|        |                   |                     |         |              |       |             |   |              |                 |
|        | Número de Origa   | em *                |         |              | S     | elecione    |   | ~            | 💌 🔥 Atribu      |
|        | Caso              |                     |         |              |       |             |   |              |                 |
| $\leq$ | Modalidade*       | $ \longrightarrow $ |         |              |       |             |   |              |                 |
|        | Órgão MP          |                     |         |              |       |             |   |              |                 |
|        | Comarca*          |                     | 378     | MANAUS       |       |             |   |              |                 |
|        | Localização Físio | a                   |         |              |       |             |   |              |                 |
|        |                   |                     |         | -            |       |             |   | •            | •               |

Figura 3: Informando o campo modalidade

c) Para anexar ao documento o arquivo com o voto do relator, clicar no botão "Novo" da cortina "Anexos" (figura 4)

| Coordenadas Gps Latitude        |             | Coordenadas Gps L | ongitude 🛛 🗌 | Y Z |               |        |
|---------------------------------|-------------|-------------------|--------------|-----|---------------|--------|
| Circunstância                   | Selecione   | <b>v</b>          |              |     |               |        |
| Atuação em conjunto             |             |                   |              |     | 0 registro(s) | + Novo |
| Anexos                          |             |                   |              |     | 0 registro(s) | + Novo |
| Os campos marcados com * são ob | rigatórios. |                   |              |     |               | Novo   |
| Voltar                          |             |                   |              |     |               | Cancel |

Figura 4: Adicionando um anexo ao documento

O anexo deverá ser cadastrado informando-se no campo "**Tipo do Anexo**" o tipo "**Voto**" (figura 5) e clicando no botão "*upload*" para recuperar o arquivo no sistema. Essa etapa é importante para que o voto do relator seja visualizado no sistema pelos demais membros durante a sessão de julgamento.

|                     | Anexo                                                      |
|---------------------|------------------------------------------------------------|
| Nº Original         |                                                            |
| Nº Protocolo        |                                                            |
| Origem do<br>Anexo* | -Selecione-                                                |
| Tipo de<br>Anexo*   | Voto                                                       |
| Data                | 07/03/2012 (dd/mm/aaaa)                                    |
| Arquivo             | Arquivo:<br>Excluir Download Upload                        |
| Sigilosidade        | Apenas o usuário que vinculou o anexo poderá visualizá-lo. |

Figura 5: Escolhendo o tipo de anexo e fazendo upload do arquivo com o voto do relator

No campo "**Origem do Anexo**", informar em "**Servidor/Designação**" a designação do membro que está incluindo o voto.

d) Salvar o documento e encaminhar à Secretaria dos Órgãos Colegiados (SOC), que será responsável por incluir esta pauta na próxima sessão de julgamento.

#### 2.2 Pauta Eletrônica do Membro

Objetivo: Após a inclusão de uma pauta na sessão de julgamento, o voto do relator já estará disponível para consulta pelos demais membros do Órgão Colegiado. Essa consulta poderá ser feita mesmo antes da data da sessão, garantindo celeridade ao processo de julgamento.

Etapas:

a) Para visualização dos votos de uma sessão, escolher a opção Julgamento Eletrônico/Pauta Eletrônica do Membro (figura 6).

| o   Relatórios   Ficha de Atendimento | Julgamento Eletrônico                                                                                                    |
|---------------------------------------|----------------------------------------------------------------------------------------------------|
|                                       | Lista de Autos para<br>Julgamento<br>Manter Sessão<br>Tramitações Aplicar Modelo Autos Associados à<br>Sessão<br>Pauta Eletrônica do |
|                                       | Manter Sessão                                                                                                    |
| nento Ver Tramitações Aplicar Modelo  | Autos Associados à<br>Sessão                                                                                                    |
|                                       | Pauta Eletrônica do<br>Membro                                                                                                    |
|                                       | Ordem de Julgamento                                                                                                    |

Figura 6: Selecionando opção para listagem de autos da pauta eletrônica

b) Escolher a sessão de julgamento desejada para visualização das pautas disponíveis para julgamento. (figura 7). As sessões serão ordenadas sempre da mais recente para a mais antiga.

Pessoas | Acesso | Servidor | Documentos | Pesquisa | Distribuição | Tramitação | Manutenção | Integra

|        |                                                | Pesquisar Autos Por Sessão |
|--------|------------------------------------------------|----------------------------|
|        |                                                |                            |
| Sessão | 05/03/2012 - Sessão ordinária                  | *                          |
|        | Selecione                                      |                            |
|        | 05/03/2012 - Sessão ordinária                  |                            |
|        | 22/02/2012 - Sessão ordinária                  |                            |
|        | 17/02/2012 - Sessão ordinária - 17/02/2012     |                            |
|        | 31/01/2012 - Sessão Ordinária                  |                            |
|        | 27/01/2012 - Reunião Ordinária                 |                            |
|        | 26/01/2012 - Sessão Ordinária                  |                            |
|        | 24/01/2012 - Sessão para receber autos cadastr | o antigo                   |

Figura 7: Selecionando uma sessão de julgamento

 c) Ao selecionar a sessão, todas as pautas serão listadas. Para filtrar as pautas de um único relator, selecionar o mesmo no campo marcado como "Filtro do relator" (figura 8). Os autos com destaques já cadastrados, serão marcados na coluna "Destaques".

| Filtro do relator                                                                                                    | Autos c                                                                  | com destaque já cadastrado                        | Ficha de Atendime      | nto   Julgamento Eletrônico                           |
|----------------------------------------------------------------------------------------------------|--------------------------------------------------------------------------|---------------------------------------------------|------------------------|-------------------------------------------------------|
| Descrição da Sessão                                                                                                    | Sessão ordinária                                                         | Data da Sessão                                    | 05/03/20               | <b>t</b> 2                                            |
| Relator                                                                                                    | Selecione                                                                | v                                                 |                        | \                                                     |
| Listagem de Autos Associados à Sess                                                                                                    | ão                                                                       |                                                   |                        |                                                       |
| Detalhamento do Auto                                                                                                    |                                                                          | Relator                                           | Situação               | Destaques Acões                                       |
| №: 2012/2342 Classe: Inquérito Civil<br>Assunto Principal: Preferências e Privilégios Cre<br>Parte(s) Interessada(s): AMAZONAS ENERGIA<br>Membros que Atuaram no feito: Marlene Franco       | ditórios<br>v<br>da Silva-01º Promotor de Justiça de Manaus,             | Nicolau Libório dos Santos Fi<br><u>553750</u>    | lho Ajulgar            | * 🗟 🏕                                                 |
| N°: 2012/2346 <b>Classe:</b> Procedimento Preparató<br>Assunto Principal: Estatuto do Idoso<br>Parte(s) Interessada(s): Adryen Wanderson da<br>Membros que Atuaram no feito: Darlan Benevide | rio<br>Sama Feitoza,<br>s de Queiroz-02º Promotor de Justiça de Manaus,  | Francisco das Chagas Santia<br>Cruz <u>553765</u> | go da Ajulgar          | * 🔍 🖉                                                 |
| №: 2012/2346 Classe: Procedimento Preparató<br>Assunto Principal: Estatuto do Idoso<br>Parte(s) Interessada(s): Adryen Wanderson da<br>Membros que Atuaram no feito: Darlan Benevide         | rio<br>Sama Feitoza,<br>15 de Queiroz-02º Promotor de Justiça de Manaus, | Francisco das Chagas Santia<br>Cruz <u>553770</u> | go daRetirado de Pauta |                                                       |
| Total: 1 - 3 de 3 resultados                                                                                                    |                                                                          |                                                   |                        | <pre>&lt; anterior 1   2   3 posterior&gt; &gt;</pre> |
| Voltar                                                                                                    |                                                                          |                                                   |                        | Nova Pesquisa                                         |
| Visualizar voto                                                                                                    |                                                                          |                                                   |                        |                                                       |
|                                                                                                    |                                                                          | Marcar e visual                                   | izar destaqı           | ies                                                   |

Figura 8: Listagem de pautas eletrônicas da sessão

d) Para visualizar o voto do relator, clicar no ícone marcado com "Visualizar voto" no campo "**Ações**" (figura 8).

e) Para marcar ou visualizar os destaques de um voto nesta sessão de julgamento, clicar no ícone marcado com "**Marcar e visualizar destaques**" (figura 8). Será aberto um *popup* com as informações do destaque (figura 9).

|                           | Marcar como Destaque                                              |               |            |   |
|---------------------------|-------------------------------------------------------------------|---------------|------------|---|
| Auto                      | 2012/2342                                                         |               |            |   |
| Observações*              |                                                                   |               |            |   |
| Servidor/Designação*      |                                                                   | lir           | npar       |   |
| Anexos                    |                                                                   | 0 registro(s) | + Novo     |   |
| Outros Destaques          |                                                                   | 3 registro(s) |            |   |
| Nome                      |                                                                   |               | Data       |   |
| Conselho Superior do MP ( | CSMP) - 2º Membro (Corregedor) - Nicolau Libório dos Santos Filho |               | 01/03/2012 | ۵ |
| Colégio de Procuradores d | e Justiça (CPJ) - 05º Membro - Flávio Ferreira Lopes              |               | 01/03/2012 | ۵ |
| Conselho Superior do MP ( | CSMP) - 2º Membro (Corregedor) - Nicolau Libório dos Santos Filho |               | 01/03/2012 |   |
|                           |                                                                   |               | -          |   |
|                           |                                                                   |               | Cancelar   | S |
|                           |                                                                   | _             |            | / |

Figura 9: Destaques do auto na sessão de julgamento

f) Para incluir um novo destaque, informar os dados obrigatórios e clicar em "**Salvar**" (figura 9). Para excluir um destaque já cadastrado, clicar no ícone marcado com "**Excluir destaque**" (figura 9). Para visualizar os dados de um destaque, clicar no ícone marcado como "**Visualizar destaque**" (figura 9). Será aberto um *popup* com as informações do destaque (figura 10).

|                                                                                                 |                   | 1                 | Desta           | que                                                         |         |         |
|-------------------------------------------------------------------------------------------------|-------------------|-------------------|-----------------|-------------------------------------------------------------|---------|---------|
| Observação Discordo da ma                                                                       |                   | Discordo da manif | estação. São ne | ecessárias mais informações                                 |         |         |
| Servidor/Designação Conselho Superior do MP (CSMP) - 5º Membro (Classe) - Flávio Ferreira Lopes |                   |                   |                 |                                                             |         |         |
|                                                                                                 |                   |                   |                 |                                                             |         |         |
| Anexos (                                                                                        | clique para abrir | e fechar)         |                 |                                                             | 0 regis | stro(s) |
| Listagem d                                                                                      | e Anexos          |                   |                 |                                                             |         |         |
| Nº.Original                                                                                     | Nome              | Nome              |                 | Origem do Anexo                                             | Data    |         |
| 88551                                                                                           | agenda.txt        |                   | petição         | GOFA Conselho Superior do MP<br>(CSMP) - 5º Membro (Classe) |         |         |
|                                                                                                 |                   |                   |                 |                                                             |         |         |
| Each av 1                                                                                       |                   |                   |                 |                                                             |         |         |
| recitar                                                                                         |                   |                   |                 |                                                             |         |         |

Figura 10: Informações do destaque